## "IUAV" wireless network Setup for Windows 10.

#### THESE INSTRUCTIONS ARE FOR WINDOWS 10

The screenshots and menu options referenced here may be slightly different depending on the edition of Windows you are running.

This document contains the following instructions.

- 1. Configuring Your Windows 10 device for "IUAV" wireless network
- 2. Connecting to "IUAV" wireless network.
- 3. Updating credentials if you change your password
- 4. Downloading and Installing the Certificate required to connect to "IUAV" wireless network

#### Please Note:

Windows 10 will not permit you to simply select "IUAV" from your list of wireless networks and enter your credentials. You must follow the instructions below.

## 1: Configuring Your Windows 10 device for "IUAV" wireless network

Windows 10 requires IUAV credentials to be saved/stored therefore if you change your network password you will need to follow the instructions on "Updating credentials if you change your password".

#### Setting up the "IUAV" connection

- **1.1** Right click on the "Wi-Fi/Wireless" icon on the System tray, as highlighted in the screen below, and then click on the "Open Network and Sharing Center" link.
- **1.2** Choose "Set up a new connection or network" link.

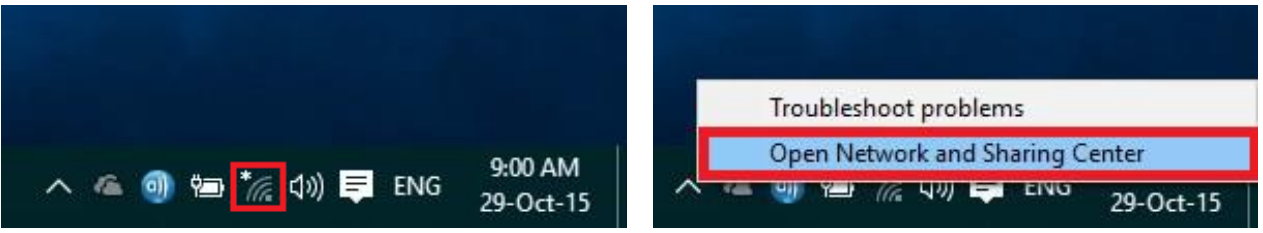

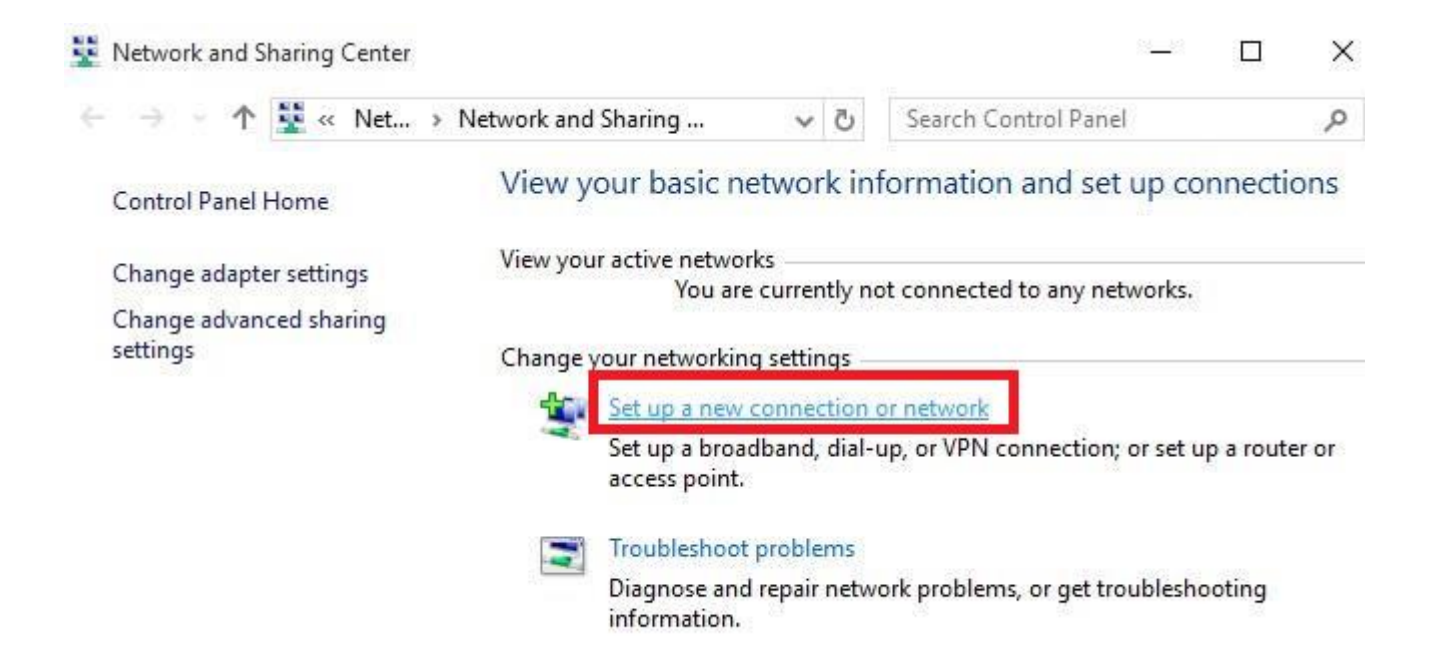

**1.3** Click on "Manually connect to a wireless network". Click on the "Next" button.

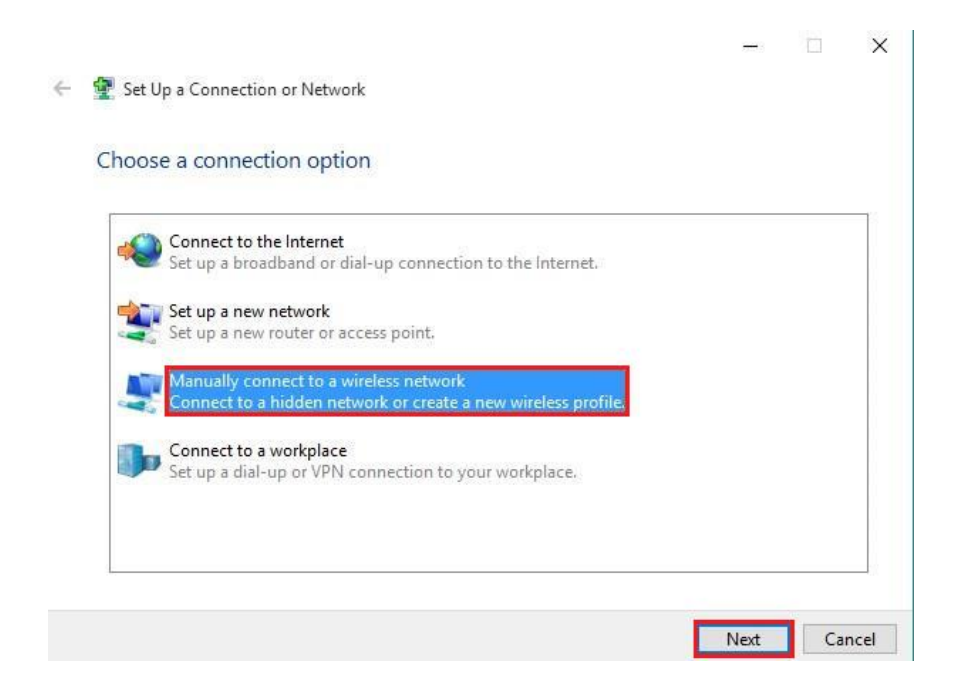

**1.4** Type in/complete the network details exactly as shown in the diagram below, then click on the "Next" button
 Network Name: ULAY

Next

Cancel

Network Name: IUAV Security type: WPA2-Enterprise Encryption Type: AES

1.5 Select "Start this connection automatically"

| 🔮 Manually connect t               | a wireless network                                                               |                  |   | 14 | 3 |
|------------------------------------|----------------------------------------------------------------------------------|------------------|---|----|---|
| Enter information                  | for the wireless network you want                                                | to add           |   |    |   |
| Network name:                      | IUAV                                                                             |                  |   |    |   |
| Security type:                     | WPA2-Enterprise V                                                                |                  |   |    |   |
| Encryption type:                   | AES 🗸 🗸                                                                          |                  |   |    |   |
| Security Key:                      |                                                                                  | Hide character   | s |    |   |
| Start this connec                  | tion automatically                                                               |                  |   |    |   |
| Connect even if<br>Warning: If you | he network is not broadcasting<br>select this option, your computer's privacy mi | ight be at risk. |   |    |   |
|                                    |                                                                                  |                  |   |    |   |
|                                    |                                                                                  |                  |   |    |   |

### **1.6** Click on the "Security" tab at the top of the dialog box.

| onnection Security                  |                     |           |          |   |
|-------------------------------------|---------------------|-----------|----------|---|
| Security type:                      | WPA2-Enterp         | rise      | ×        | 1 |
| Encryption type:                    | AES                 |           | ×        | / |
| Choose a network a                  | uthentication me    | thod:     | Cottingo |   |
| Microsoft, Protecte                 | d EAP (PEAP)        |           | Setungs  | 1 |
| Remember my ci<br>time I'm logged o | redentials for this | connectio | n each   |   |
| Advanced setting                    | redentials for this | connectio | n each   |   |

**1.7** Click on the "Settings" button (beside the pull down menu where it says "Microsoft: Protected EAP (PEAP)").

| Connection Security |                                                                    |                                                                                                    |
|---------------------|--------------------------------------------------------------------|----------------------------------------------------------------------------------------------------|
| Security type:      | WPA2-Enterprise                                                    | ~                                                                                                    |
| Encryption type:    | AES                                                                | ~                                                                                                    |
|                     |                                                                    | the second second second second second second second second second second second second second second second s |
| Microsoft: Protecte | ed EAP (PEAP)                                                      | ings                                                                                                    |
| Microsoft: Protecte | ed EAP (PEAP)                                                      | ings                                                                                                    |
| Microsoft: Protecte | ed EAP (PEAP)                                                      | ings                                                                                                    |
| Microsoft: Protecte | ed EAP (PEAP) V Setti<br>redentials for this connection each<br>on | ings                                                                                                    |
| Microsoft: Protecte | ed EAP (PEAP) V Setti<br>redentials for this connection each<br>on | ings                                                                                                    |
| Microsoft: Protecte | ed EAP (PEAP) V Setti<br>redentials for this connection each<br>on | ings                                                                                                    |
| Microsoft: Protecte | ed EAP (PEAP) V Setti<br>redentials for this connection each<br>on | ings                                                                                                    |

1.8 Ensure the box beside "Verify the server's identity by validating the certificate" is checked. From the list shown below labelled "Trusted Root Certification Authorities", scroll down and choose "DigiCert Assured ID Root CA" by checking the box beside it.

| Protected EAP Properties                             | ×                             |
|------------------------------------------------------|-------------------------------|
| When connecting:                                     |                               |
| Verify the server's identity by validating the c     | ertificate                    |
| Connect to these servers (examples:srv1;sr           | /2;.*srv3\.com):              |
| Trusted Root Certification Authorities:              |                               |
| AddTrust External CA Root                            | ^                             |
| America Online Root Certification Authority          | 1                             |
|                                                      |                               |
| Class 3 Public Primary Certification Authority       | R)                            |
| DigiCert Assured ID Root CA                          |                               |
| DigiCert Global Root CA                              | ~                             |
| <                                                    | >                             |
| Notifications before connecting:                     |                               |
| Tell user if the server's identity can't be verified | ~                             |
|                                                      |                               |
| Select Authentication Method:                        |                               |
| Secured password (EAP-MSCHAP v2)                     | <ul> <li>Configure</li> </ul> |
| Enable East Reconnect                                |                               |
| Disconnect if server does not present cryptobir      | dina TLV                      |
| Enable Identity Privacy                              |                               |
|                                                      |                               |
|                                                      |                               |
|                                                      |                               |
| OF                                                   | Cancel                        |

Please Note: If this certificate is not listed on your machine, close the window above by clicking on the "Cancel" button, but leaving the screen from step 8 open. Please go to "Downloading and installing the security certification" further down the page to install the certificate, then return to step 8 to set continue setting up the connection.

1.9 Click on the "Configure..." button (located beside "Secured password (EAP-MSCHAPv2)").

| Protected EAP Properties                                                    | ×                             |
|-----------------------------------------------------------------------------|-------------------------------|
| When connecting:                                                            |                               |
| Verify the server's identity by validating the ce                           | rtificate                     |
| Connect to these servers (examples:srv1;srv                                 | 2;.*\.srv3\.com):             |
| Trusted Root Certification Authorities:                                     |                               |
| AddTrust External CA Root                                                   | ^                             |
| America Online Root Certification Authority 1     Baltimore CyberTrust Root |                               |
| Certum CA                                                                   |                               |
| Class 3 Public Primary Certification Authority                              | X                             |
| DigiCert Assured ID Root CA                                                 |                               |
| DigiCert Global Root CA                                                     | × 1                           |
| <                                                                           | ,                             |
| Notifications before connecting:                                            |                               |
| Tell user if the server's identity can't be verified                        | ~                             |
| Select Authentication Method:                                               |                               |
| Secured password (EAP-MSCHAP v2)                                            | <ul> <li>Configure</li> </ul> |
| Enable Fast Reconnect                                                       |                               |
| Disconnect if server does not present cryptobing                            | ding TLV                      |
| Enable Identity Privacy                                                     |                               |
|                                                                             |                               |
|                                                                             |                               |
| OK                                                                          | Cancel                        |
|                                                                             |                               |

**1.10** Ensure the checkbox beside "Automatically use my Windows logon name and password" is **unchecked** as in the screen below. Click on the "OK" button. Click on the "OK" button on the "Protected EAP Properties" window.

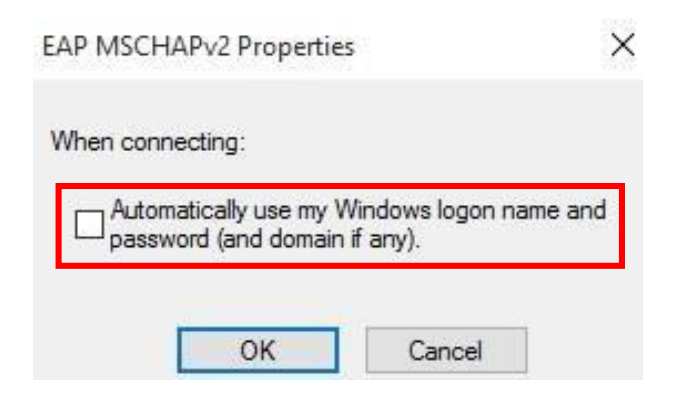

#### **1.11** Click on the "Advanced Settings" button near the bottom of the window.

×

IUAV Wireless Network Properties

| hoose a network authentication method:<br>Microsoft: Protected EAP (PEAP) V Settings                                                                                                    | ecurity type:       | WDA2-Enterprise                  | ~        |
|----------------------------------------------------------------------------------------------------|---------------------|----------------------------------|----------|
| ncryption type: AES ✓<br>hoose a network authentication method:<br>Microsoft: Protected EAP (PEAP) ✓ Settings<br>☐ Remember my credentials for this connection each<br>time I'm logged on | curry type,         | WPA2-Enterprise                  | ×        |
| Choose a network authentication method:<br>Microsoft: Protected EAP (PEAP) ∨ Settings<br>Remember my credentials for this connection each<br>time I'm logged on                           | ncryption type:     | AES                              | ~        |
| time I'm logged on                                                                                                    | licrosoft: Protecte | d EAP (PEAP) ~                   | Settings |
|                                                                                                    | time I'm logged o   | edentials for this connect<br>in | ion each |
|                                                                                                    |                     |                                  |          |
| Advanced settings                                                                                                    |                     |                                  |          |
| Auvanceu setungs                                                                                                    | Advanced netting    |                                  |          |
|                                                                                                    | Advanced setting    | JS                               |          |
|                                                                                                    | Advanced setting    | js                               |          |

**1.12** Check the box beside "Specify authentication mode", and select "User authentication" from the menu below. Click on the "Save Credentials" button. .

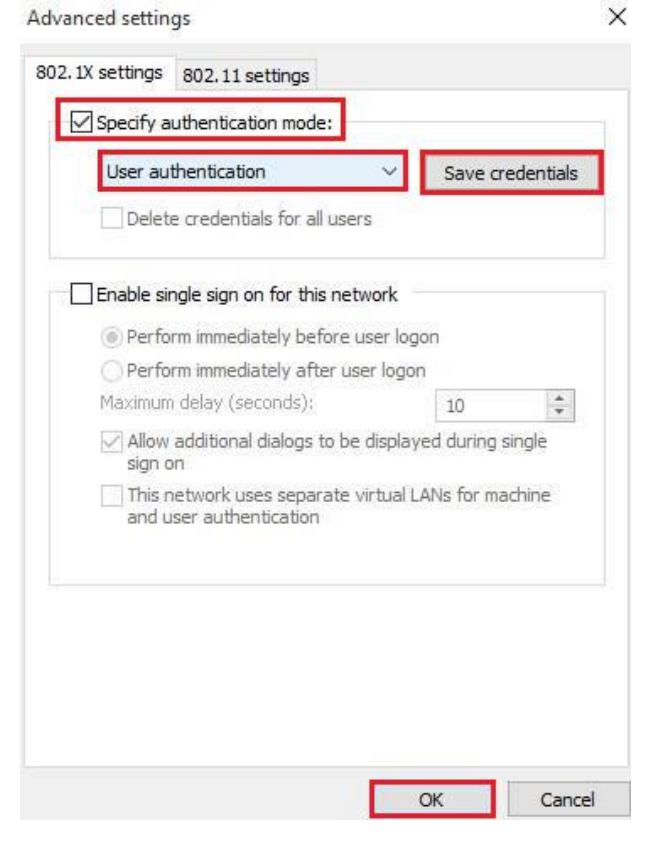

#### **1.13** Your login details must be entered in the open window:

Enter your **account username** followed by **@iuav.it** (**warning** this applies to both professors and students, who will have to use **@iuav.it** domain - not to be confused with the email domain) and your **account password** 

| ave cred   | entials                        |                       |         |
|------------|--------------------------------|-----------------------|---------|
| aving your | redentials allows your comput  | ter to connect to the | network |
| hen you're | not logged on (for example, to | download updates)     |         |
|            |                                |                       |         |
|            |                                |                       |         |
|            | m.rossi@iuav.it                |                       |         |
| 8          | 4                              |                       |         |
|            | ••••••                         |                       |         |
|            |                                |                       |         |
|            |                                |                       |         |
|            |                                | OK                    | Const   |

Click on the "OK" button.

**1.14** Click "OK" on any dialog boxes which are still open. Close the "Manage Wireless Networks" window.

## **2: Connecting to IUAV**

2.1 To connect to IUAV, left click on the "Wi-Fi/Wireless" icon in the System tray.

2.2 Click on "IUAV" and click on the "Connect" button. Select the "Connect Automatically" checkbox.

## 3. Updating credentials if you change your password

3.1 From the Windows Menu select "Settings" then choose "Network & Internet" as shown below:

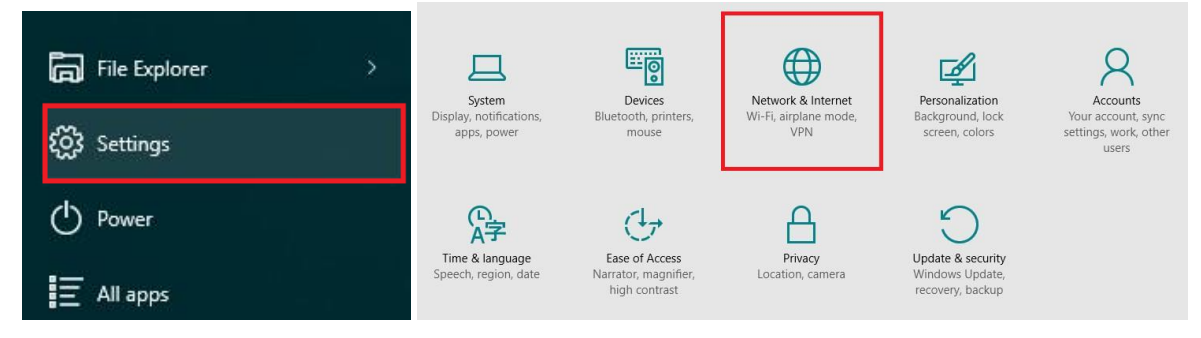

## 3.2 Next select "Network and Sharing Center"

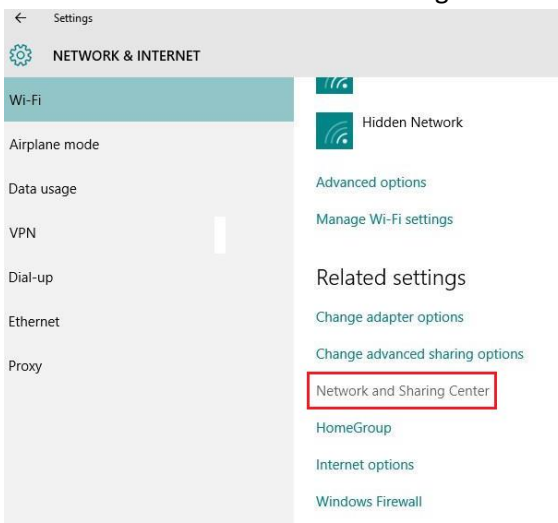

#### 3.3 Select the IUAV wireless connection

#### 👫 Network and Sharing Center

| Control Panel Home      | View your basic network inf     | ormation and set up connections                            |
|-------------------------|---------------------------------|------------------------------------------------------------|
|                         | View your active networks       |                                                            |
| Change adapter settings |                                 |                                                            |
| Change advanced sharing | int.iuav.it                     | Access type: Internet                                      |
| ettings                 | Public network                  | Connections: Mireless Network Connection                   |
|                         | Change your networking settings |                                                            |
|                         | Set up a new connection o       | r network                                                  |
|                         | Catum a broadband dial u        | ip, or VPN connection; or set up a router or access point. |
|                         | Set up a broadband, diai-u      | P/ - · · · · · · · · · · · · · · · · · ·                   |
|                         | Troubleshoot problems           |                                                            |

#### 3.4 Select Wireless Properties

|         |         |                | Internet                               |
|---------|---------|----------------|----------------------------------------|
|         |         | No net         | work access                            |
|         |         |                | Enabled                                |
|         |         |                | IUAV                                   |
|         |         | 18 da          | ys 00:20:03                            |
|         |         |                | 19.5 Mbps                              |
|         |         |                | Jltee                                  |
| ess Pro | perties |                |                                        |
| _       |         |                |                                        |
| _       |         |                | Received                               |
| 557     | <br>    | Ш              | 68,579                                 |
| le      | Diag    | gnose          |                                        |
|         | ess Pro | ess Properties | No nets<br>18 da<br>ess Properties<br> |

## 3.5 Select Advanced Settings from the Security Tab

| u Convibu                                                                       |                                                      |                      |  |
|---------------------------------------------------------------------------------|------------------------------------------------------|----------------------|--|
| onnection Security                                                              |                                                      |                      |  |
| Security type:                                                                  | WPA2-Enterprise                                      | ~                    |  |
| Encryption type:                                                                | AES                                                  | ~                    |  |
|                                                                                 |                                                      |                      |  |
| Choose a network a                                                              | authentication method:                               |                      |  |
|                                                                                 |                                                      |                      |  |
| Microsoft: Protecte                                                             | d EAP (PEAP) V                                       | Settings             |  |
| Remember my c                                                                   | ed EAP (PEAP) ~                                      | Settings<br>ion each |  |
| Microsoft: Protecte<br>Remember my ca<br>time I'm logged of<br>Advanced setting | ed EAP (PEAP) ~<br>redentials for this connect<br>on | Settings<br>ion each |  |
| Microsoft: Protecte<br>Remember my ci<br>time I'm logged o<br>Advanced setting  | ed EAP (PEAP) ~<br>redentials for this connect<br>on | Settings<br>ion each |  |
| Microsoft: Protecte<br>Remember my ci<br>time I'm logged o<br>Advanced setting  | ed EAP (PEAP) ~                                      | Settings<br>ion each |  |
| Advanced setting                                                                | ed EAP (PEAP) ~                                      | Settings<br>ion each |  |
| Microsoft: Protecte<br>Remember my ci<br>time I'm logged o<br>Advanced setting  | ed EAP (PEAP) ~                                      | Settings<br>ion each |  |

**3.6** Click on the "Replace Credentials" button.

| osci odd        | nentication                              | ~           | Replace cr    | edential |
|-----------------|------------------------------------------|-------------|---------------|----------|
| Delete          | credentials for all us                   | ers         |               |          |
| Enable sing     | gle sign on for this n                   | etwork      |               |          |
| Perform         | n immediately before                     | e user log  | on            |          |
| O Perform       | n immediately after i                    | user logor  | 1             |          |
| Maximum (       | delay (seconds):                         |             | 10            | +        |
| Allow a sign on | dditional dialogs to t<br>I              | oe display  | ed during sir | ngle     |
| This ne and us  | twork uses separate<br>er authentication | e virtual L | ANs for mac   | hine     |
|                 |                                          |             |               |          |
|                 |                                          |             |               |          |
|                 |                                          |             |               |          |
|                 |                                          |             |               |          |

Type your new credentials in the open window:

Enter your **account username** followed by **@iuav.it** (**warning** this applies to both professors and students, who will have to use **@iuav.it** domain - not to be confused with the email domain) and your **account password** 

Click on the "OK" button.

# 4. Downloading and Installing the Certificate required to connect to "IUAV" wireless network (Only required if not already on machine)

Please Note: This step is only required the first time you are connecting to IUAV or if you have attempted to set up the IUAV connection and found that the required certificate is not already listed on your machine. Università luav di Venezia uses a CA security certificate for "IUAV" wireless Network so that you can check and have confidence that you are connecting securely to genuine IUAV servers only. To ensure that your connection is secure, you need to install "DigiCert Assured ID Root CA" authority (CA). To do this, you will need to use another wireless network, connect to 3G or copy the certificate from a wired PC to a USB storage device to install on your device.

**4.1** Download the certificate file from the IUAV website at <a href="http://www.iuav.it/Servizi-IU/servizi-ge1/Servizi-in/ICT/affiliazio/">http://www.iuav.it/Servizi-IU/servizi-ge1/Servizi-in/ICT/affiliazio/</a> by clicking on the "DigiCert Assured ID Root CA" link.

**4.2** When the certificate has downloaded, double click on the certificate and when prompted and select open.

**4.3** When prompted with the following screen, click on the "Install Certificate" button.

| This | certificate               | is intend  | lad for th      | a followin   | nurnacale   | 1. |
|------|---------------------------|------------|-----------------|--------------|-------------|----|
| THE  | • Ensures th              | e identity | of a remo       | te computer  | g purpose(s |    |
|      | Proves you     Protects a | r identity | to a remo       | te computer  |             |    |
|      | • Ensures so              | ftware car | me from s       | oftware pub  | lisher      |    |
|      | Protects so               | ftware fro | om alterat      | ion after pu | blication   |    |
|      | Issued to:                | DigiCert A | ssured ID F     | loot CA      |             |    |
|      | Issued by:                | DigiCert A | ssured ID F     | loot CA      |             |    |
|      | Valid from                | 10/11/20   | 06 <b>to</b> 10 | 0/11/2031    |             |    |
|      |                           |            |                 |              |             |    |

**4.4** Select Current User Next and Click on the "Next Button" when the "Welcome Certificate Import Wizard" screen appears.

| Welcome to the                                                                        | Certificate In                                                        | nport Wiza                                                   | rd                                                              |
|---------------------------------------------------------------------------------------|-----------------------------------------------------------------------|--------------------------------------------------------------|-----------------------------------------------------------------|
|                                                                                       |                                                                       |                                                              |                                                                 |
| This wizard helps you cop<br>lists from your disk to a c                              | y certificates, certifi<br>ertificate store.                          | cate trust lists, a                                          | nd certificate revocation                                       |
| A certificate, which is iss<br>and contains information<br>connections. A certificati | ued by a certification<br>used to protect data<br>store is the system | authority, is a co<br>or to establish s<br>area where certif | nfirmation of your identit<br>ecure network<br>icates are kept. |
| Store Location                                                                        |                                                                       |                                                              |                                                                 |
| Current User                                                                          |                                                                       |                                                              |                                                                 |
| O Local Machine                                                                       |                                                                       |                                                              |                                                                 |
| To continue, dick Next.                                                               |                                                                       |                                                              |                                                                 |
|                                                                                       |                                                                       |                                                              |                                                                 |
|                                                                                       |                                                                       |                                                              |                                                                 |

**4.5** Select "Automatically select the certificate store based on the type of certificate" by clicking on/selecting the radio button to the left of it and select next.

Next Cancel

| Certificate Store |                            |                     |                                |
|-------------------|----------------------------|---------------------|--------------------------------|
| Certificate s     | tores are system area      | s where certificat  | es are kept.                   |
| Windows ca        | n automatically select     | a certificate store | or you can specify a location  |
| the certifica     | te.                        |                     | , or you can specify a rocador |
| Autor             | natically select the cer   | tificate store base | ed on the type of certificate  |
| O Place           | all certificates in the fo | ollowing store      |                                |
| Certi             | ficate store:              |                     |                                |
|                   |                            |                     | Browse.                        |
|                   |                            |                     |                                |
|                   |                            |                     |                                |
|                   |                            |                     |                                |
|                   |                            |                     |                                |

**4.6** Check that the "Completing the Certificate Import Image" now reads the same as in the image below and then click on the "Finish" button.

| Completing the                                                                     | Certificate Import Wizard                                                                      |
|------------------------------------------------------------------------------------|------------------------------------------------------------------------------------------------|
| The certificate will be imp                                                        | oorted after you dick Finish.                                                                  |
| You have specified the fo                                                          | ollowing settings:                                                                             |
| Certificate Store Select<br>Content                                                | Automatically determined by the wizard<br>Certificate                                          |
|                                                                                    |                                                                                                |
|                                                                                    |                                                                                                |
|                                                                                    |                                                                                                |
|                                                                                    |                                                                                                |
| 17                                                                                 |                                                                                                |
|                                                                                    |                                                                                                |
|                                                                                    |                                                                                                |
|                                                                                    |                                                                                                |
|                                                                                    | Finish Cancel                                                                                  |
|                                                                                    | Finish Cancel                                                                                  |
| should then be presente                                                            | Finish Cancel                                                                                  |
| should then be presente<br>cessfully installed. Click o                            | Finish Cancel<br>d with the following screen to let you know the certificate h                 |
| should then be presente<br>:essfully installed. Click o<br>tificate Import Wizard  | Finish Cancel<br>d with the following screen to let you know the certificate h<br>k to finish. |
| should then be presente<br>cessfully installed. Click o<br>rtificate Import Wizard | Finish Cancel<br>d with the following screen to let you know the certificate h<br>k to finish. |
| should then be presente<br>cessfully installed. Click o<br>tificate Import Wizard  | Finish Cancel d with the following screen to let you know the certificate h k to finish.       |

**contacts** area infrastrutture divisione tecnologica servizio tecnologico infrastrutturale <u>helpdesk@iuav.it</u>